# Информационно – справочная система «Единый социальный телефон»

(web-версия)

Руководство пользователя

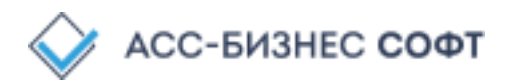

## оглавление

| ВВЕДЕНИЕ                                                        | 3  |
|-----------------------------------------------------------------|----|
| ОНЛАЙН КОНСУЛЬТАЦИЯ                                             | 3  |
| СПРАВОЧНИК МЕР СОЦИАЛЬНОЙ ПОДДЕРЖКИ                             | 4  |
| ИНФОРМАЦИЯ ОБ ОРГАНИЗАЦИЯХ, ПРЕДОСТАВЛЯЮЩИХ СОЦИАЛЬНЫЕ УСЛУГИ . | 6  |
| СИСТЕМА САМОАНКЕТИРОВАНИЯ                                       | 6  |
| АНКЕТА ОЦЕНКИ КАЧЕСТВА ПРЕДОСТАВЛЕНИЯ СОЦИАЛЬНЫХ УСЛУГ          | 9  |
| ПРОИЗВОЛЬНЫЙ ПОИСК ИНФОРМАЦИИ                                   | 10 |

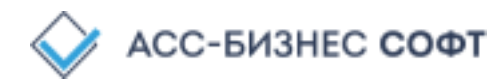

## введение

Информационная система «Единый социальный телефон» (далее – ИС «ЕСТ») <u>http://est.est-ekb.ru/</u> - это набор информационных и интерактивных сервисов социального обслуживания, предоставляющих возможность:

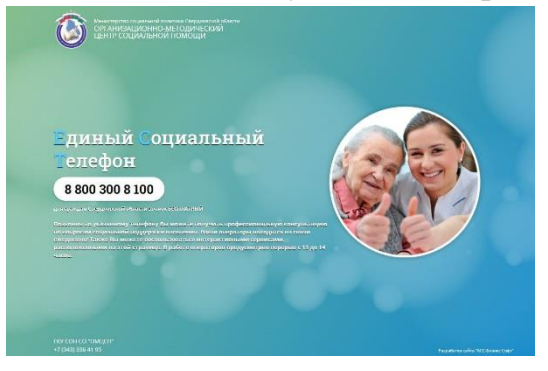

 просмотра доступных, в рамках категории гражданина, мер социальной поддержки, оказываемых организациями социального обслуживания на территории Свердловской области;

 просмотра информации об организациях социального обслуживания, предоставляющих социальные услуги на территории Свердловской области;

✓ определить нуждаемость в социальном обслуживании (посредством прохождения анкеты) и при необходимости результат анкетирования направить поставщику социальных услуг;

 ✓ оставить анонимный отзыв об оценке качества работы сервисов и качестве предоставления услуг операторами Единого социального телефона.

## ОНЛАЙН КОНСУЛЬТАЦИЯ

Раздел «Онлайн консультация» является отправной точкой по всем доступным веб интерфейсам ИС «ЕСТ» и находится по адресу <u>http://est.est-ekb.ru/</u>

С данного раздела возможен переход по следующим направлениям:

• справочник мер социальной поддержки;

• информация об организациях, предоставляющих социальные услуги;

• система самоанкетирования;

• анкета оценки качества предоставления услуг;

• система произвольного поиска информации.

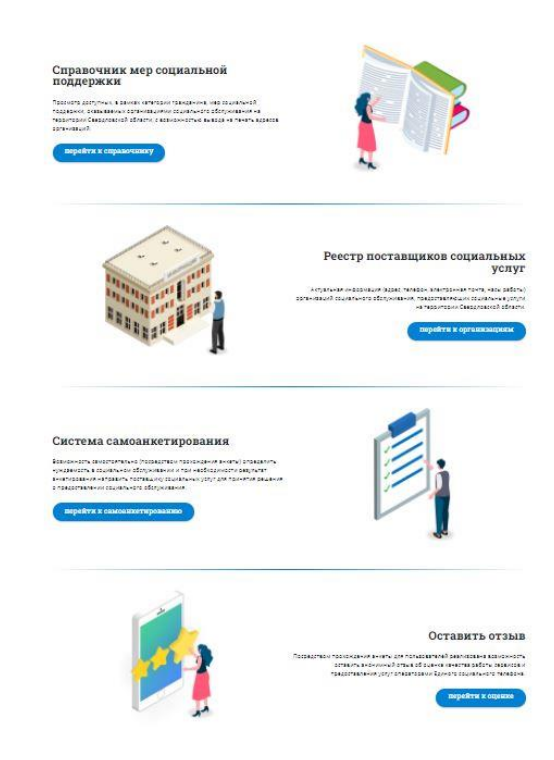

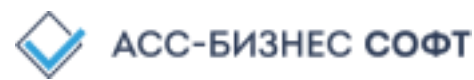

### СПРАВОЧНИК МЕР СОЦИАЛЬНОЙ ПОДДЕРЖКИ

Справочник мер социальной поддержки предназначен для просмотра доступных, в рамках категории гражданина, мер социальной поддержки, оказываемых организациями социального обслуживания на территории свердловской области. Справочник находится по адресу: <u>https://est-ekb.ru/service-reference-book/</u>

| <b>C</b> | Министерство социальной политики Со<br>ОРГАНИЗАЦИОННО-МЕТОДИЧЕ | вердловской области<br>СКИЙ ЦЕНТР СОЦИАЛЬНОЙ ПОМОЩИ             |        |
|----------|----------------------------------------------------------------|-----------------------------------------------------------------|--------|
|          |                                                                | Справочник мер социальной поддержки насе                        | еления |
|          |                                                                | Параметры поиска                                                |        |
|          |                                                                | Группа социальной категории граждан: *                          |        |
|          |                                                                | (ВСЕ КАТЕГОРИИ)                                                 | •      |
|          |                                                                | Территория предоставления мер социальной поддержки населения: * |        |
|          |                                                                | Артинский городской округ                                       | •      |
|          |                                                                | Начать поиск мер социальной поддержки                           |        |

Рис. 1. Окно справочника мер социальной поддержки.

Для поиска необходимых мер необходимо выбрать группу социальной категории граждан, а также территорию, на которой эти меры оказываются, после чего нажать на кнопку «начать поиск мер социальной поддержки». После завершения поиска мер они будут отображены в результатах поиска.

| Министерство соци<br>ОРГАНИЗАЦИОН | альной полити<br>НО-МЕТОД       | ки Свердловской области<br>ИЧЕСКИЙ ЦЕНТР СОЦИАЛЬН                                                                                         | ой помощи                                                                                                    |
|-----------------------------------|---------------------------------|----------------------------------------------------------------------------------------------------|----------------------------------------------------------------------------------------------------|
|                                   | С                               | правочник мер социальн                                                                                                    | ой поддержки населения                                                                                                    |
|                                   |                                 | Результат                                                                                                    | ы поиска                                                                                                    |
|                                   | Выбор парамет                   | ров / Список мер                                                                                                    |                                                                                                    |
|                                   | Социальная кате                 | <b>гория граждан:</b> Ветераны труда                                                                                                    |                                                                                                    |
|                                   | Территория пре                  | оставления: Новолялинский район                                                                                                    |                                                                                                    |
|                                   | По заданным кр                  | итериями найдено мер: 9                                                                                                    | Поиск                                                                                                    |
|                                   | Социальная<br>категория гражнам |                                                                                                    | Оказываемая мера                                                                                                    |
|                                   | Ветеран труда                   | Бесплатные изготовление и ремонт зубных протезов (за ис<br>металлокераники) в медицинских организациях государств<br>по масту жительства  | ключением раскодов на оплату стоимости драгоценных металлов и<br>венной системы здравсохранения и муниципальной системы здравоокранения        |
|                                   | Ветеран труда                   | Бесплатный проезд по территории Свердловской области<br>междугородном сообщении                                                           | на автохнобильном транспорте общего пользования (кроме такси) в                                                                                |
|                                   | Ветеран труда                   | Внеонередное оказание медицинской помощи в соответст<br>оказания гражданам медицинской помощи в медицинско<br>власти Свердловокой области | вии с территориальной программой государственных гарантий бесплатного<br>организациях, подведомственных исполнительным органам государственной |
|                                   | Ветеран труда                   | Екемесячное пособие на пользование платными услугами                                                                                      | телевизионного вещания в размере 99 руб.                                                                                                    |
|                                   | Ветеран труда                   | Екемесянное пособие на пользование услугами местной т<br>295 руб.                                                                         | елефонной связи, за исключением беспроводной телефонной связи, в размере                                                                       |
|                                   | Ветеран труда                   | Екемесячное пособие на пользование услугами проводно                                                                                      | то радиовещания в размере 29 руб.                                                                                                    |
|                                   | Ветеран труда                   | Екемесячное пособие на проезд по территории Свердлов<br>автомобильном транспорте общего пользования в пригор                              | ской области на всек видак городского пассажирского транспорта и на<br>одном сообщении – 501 руб.                                              |
|                                   | Ветеран труда                   | Компенсация расходов на оплату жилых помещений в раз                                                                                      | иере 50 процентов                                                                                                    |
|                                   | Ветеран труда                   | Сохранение права на получение медицинской помощи в п<br>Свердловской области медицинских организациях, к котор                            | одведоиственных исполнительным органам государственной власти<br>ым указанные лица были прикреплены в период работы до выхода на пенсию        |

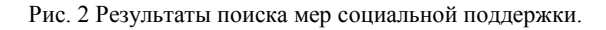

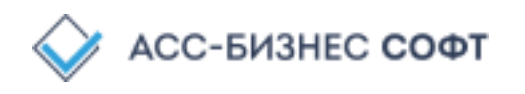

При нажатии на интересующие меру для пользователя будет доступна информация об организациях, предоставляющих выбранную социальную меру. В случае, если меру социальной поддержи предоставляет Территориальный отраслевой исполнительный орган государственной власти Свердловской области -Управление социальной политики Министерства социальной политики Свердловской области для пользователя будет доступна информация о месте нахождения организации на основании Реестра Управлений социальной политики Свердловской области.

Министерство социальной политики Свердловской области ОРГАНИЗАЦИОННО-МЕТОДИЧЕСКИЙ ЦЕНТР СОЦИАЛЬНОЙ ПОМОЩИ

#### Справочник мер социальной поддержки населения

Сведения о мере социальной поддержки населения

| Выбор параметров / Список мер / Информация о мере |  |
|---------------------------------------------------|--|
|---------------------------------------------------|--|

Информация о категории граждан и территории предоставления мер: (показать

Наименование меры: Ежегодное пособие на проезд по территории Свердловской области на всех видах городского пассажирского транспорта и на автомобильном транспорте общего пользования в пригородном сообщении – 825 руб.

Статус предоставления: Предоставляется (оказывается)

#### Организаций, реализующих данную меру: 1

| Организация (Подразделение)    | Телефон(ы)        | Электронная почта                                                                         |                       | Адрес места при                               | ема                                                         |                                                                                                    |
|--------------------------------|-------------------|-------------------------------------------------------------------------------------------|-----------------------|-----------------------------------------------|-------------------------------------------------------------|----------------------------------------------------------------------------------------------------|
| вление социальной политики № 1 | 8 (343) 462-61-68 | tusp01@egov66.ru                                                                          | 624 <mark>60</mark> 0 | , г. Алапаевск, ул. Берегов                   | зая, д.№ 44, корп. 2                                        |                                                                                                    |
|                                |                   | Общие сведения                                                                            |                       | Управление социально                          | ой политики № 1                                             |                                                                                                    |
|                                |                   | Структурные подразде.                                                                     | ления                 | Раздел: Общие сведен                          | ния об учреждении                                           |                                                                                                    |
|                                |                   | Контактные лица,<br>сотрудники                                                            |                       | Общая информация                              |                                                             |                                                                                                    |
|                                |                   | Лицензии                                                                                  |                       | полное наименование                           | Территориальный отраслевой<br>социальной политики Свердл    | й исполнительный орган государственной власти Свердловской обл<br>ювской области № 1                                                                                              |
|                                |                   | Телекоммуникации<br>Кадровый состав                                                       |                       | СОКРАЩЕННОЕ<br>НАИМЕНОВАНИЕ                   | Управление социальной поли                                  | етинки Nz 1                                                                                                    |
|                                |                   | Доступность и условия предоставления социал<br>услуг                                      | ı<br>Льных            | ЮРИДИЧЕСКИЙ АДРЕС<br>ТИП УЧРЕЖДЕНИЯ           | 624600, г. Алапаевск, ул. Беј<br>Управление социальной поли | реговая, дом. 44, корп. 2<br>ктики                                                                                                    |
|                                |                   | Формы социального<br>обслуживания, перечен<br>предоставляемых соци                        | нь<br>нальных         | РУКОВОДИТЕЛЬ<br>ГЛАВНЫЙ БУХГАЛТЕР             | Сысоева Ольга Михайловна                                    |                                                                                                    |
|                                |                   | услуг, тарифы на<br>предоставляемые соци<br>услуги по формам соци<br>обслуживания и видам | кальные<br>кального   | ДАТА<br>ГОСУДАРСТВЕННОЙ<br>РЕГИСТРАЦИИ        | 01.11.2004 r.                                               |                                                                                                    |
|                                |                   | Результаты проведенни<br>проверок                                                         | ых                    | ГРАФИК РАБОТЫ<br>УЧРЕЖДЕНИЯ<br>ВИД ПОСТАВЩИКА | Структура управления социал<br>00 до 14-00 Часы приема гра  | льной политики города Алапаевска Часы работы: понедельник - че<br>жкдан: вторник, четверг: с 8-00 до 16-00 обед: с 13-00 до 14-00<br>споливания находящиеся в велении сибъекта РФ |
|                                |                   | Количество мест в учр                                                                     | еждении               | СОЦИАЛЬНЫХ УСЛУГ                              | организации социального оос                                 | служивания, находящиеся в ведения сублена го                                                                                                    |
|                                |                   | Государственное задан                                                                     | ие                    | 🖾 НАЛИЧИЕ УСТАВА УЧРЕ                         | ждения                                                      | ГРАФИЧЕСКАЯ КОПИЯ УСТАВА УЧРЕЖДЕНИЯ ЗАГРУЖЕНА                                                                                                    |
|                                |                   | Обслуживаемые насели пункты                                                               | енные                 | ИНФОРМАЦИОННЫЙ САЙТ                           | учреждения:                                                 | tusp01.msp.midural.ru                                                                                                    |
|                                |                   | Concernance of the second second                                                          |                       |                                               |                                                             |                                                                                                    |

Рис. З Результат отображения данных организации, предоставляющую меру социальной поддержки

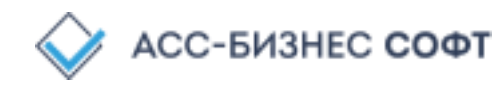

## ИНФОРМАЦИЯ ОБ ОРГАНИЗАЦИЯХ, ПРЕДОСТАВЛЯЮЩИХ СОЦИАЛЬНЫЕ УСЛУГИ

Данный раздел позволяет пользователю посмотреть информацию о поставщиках социальных услуг, в том числе и негосударственных, на территории Свердловской области. Данный раздел находится по адресу: <u>http://isson.msp.midural.ru/orglist.jsp</u>

#### РЕЕСТР ПОСТАВЩИКОВ СОЦИАЛЬНЫХ УСЛУГ

| В соци<br>соци<br>приз<br>- нез | ответствии с государстве<br>ального обслуживания<br>нанными нуждающими<br>ависимо от критерия пр<br>Государственные<br>организации | енным за<br>населени<br>ся в соци<br>изнания | аданием на вып<br>ия Свердловско<br>іальном обслуж<br>нуждаемости.<br>Чекоммерчески<br>организации | олнение (оказание<br>й области, оказыва<br>ивании любой кате<br>е Ко<br>о | ) услуг (работ) ој<br>ют социальные у<br>егории (инвалид,<br>ммерческие<br>рганизации | рганизац<br>ислуги гра<br>пенсион | ии<br>ажданам,<br>ер и т.п.)<br>Индивидуал<br>предпринима | ыные у           | HEARDCHART OLEHKA<br>KANETERA ORAANDE VOIT |                                              |
|---------------------------------|----------------------------------------------------------------------------------------------------|----------------------------------------------|----------------------------------------------------------------------------------------------------|---------------------------------------------------------------------------|---------------------------------------------------------------------------------------|-----------------------------------|-----------------------------------------------------------|------------------|--------------------------------------------|----------------------------------------------|
| Фо<br>Кра                       | орма обслуживания -<br>аткое наименование 💠                                                                                        | Тип<br>Содер                                 | услуг <del>-</del><br>жит                                                                          | •                                                                         | ſ                                                                                     | ЮИСК                              | ОТМЕНИ                                                    | ТЬ РАСПЕЧАТА     | ТЬ                                         |                                              |
|                                 |                                                                                                    | Учре                                         | ждение                                                                                             |                                                                           |                                                                                       |                                   |                                                           | Руководитель     |                                            |                                              |
|                                 | Краткое наименование                                                                                                    | Тип                                          | ИНН                                                                                                | ОГРН                                                                      | Фамилия, Имя,<br>Отчество                                                             | Код<br>города                     | Телефон                                                   | Факс             | E-mail                                     | Адр                                          |
| 1                               | ГАУ "Талицкий<br>пансионат"                                                                                                    | ди                                           | 6654009549                                                                                         | 1026602236121                                                             | Зуйков<br>Александр<br>Николаевич                                                     | 34371                             | 25180                                                     |                  | pansionat80@mail.ru                        | 623640, Та.<br>Красноарм<br>№ 31             |
| 2                               | ГАСУСО СО "Каменск<br>- Уральский ПНИ"                                                                                             | пни                                          | 6665005338                                                                                         | 1026600930168                                                             | Самочернов<br>Андрей<br>Вячеславович                                                  | 3439                              | 39-92-83                                                  | soc006@egov66.ru | soc006@egov66.ru                           | 623412, Ка<br>Уральский<br>Каменская<br>корп |
| 3                               | ГАСУСО СО<br>"Краснотурьинский<br>ПНИ"                                                                                             | пни                                          | 6617003122                                                                                         | 1026601185819                                                             | Елохин<br>Александр<br>Дмитриевич                                                     | 34384                             | 3-95-90                                                   | 3-95-90          | soc008@egov66.ru                           | 624440,<br>Краснотур<br>ул. Рюмина           |

Рис.4 Организации, предоставляющие социальные услуги.

## СИСТЕМА САМОАНКЕТИРОВАНИЯ

Предназначена для проведения самотестирования с целью выявления потребности в социальном обслуживании. Данный раздел находится по адресу: <u>http://est.est-ekb.ru/</u>

| · · ·      | <b>N</b>                                  |   | -      |
|------------|-------------------------------------------|---|--------|
| · · · ·    | Выберите пол и территорию                 | × | та     |
| HHADOW ELE | • Мужской                                 |   |        |
|            | 🔾 женский                                 |   | адрес. |
|            | Территория                                |   | ужива  |
|            | г. Талица и Талицкий район (ВУО)          | ~ |        |
|            | Согласие на обработку персональных данных |   |        |
| dis.       | перейт                                    | и |        |
|            |                                           | _ |        |
|            |                                           |   |        |

Перед началом прохождения сама анкетирование необходимо в разделе онлайн консультации выбрать пол и территорию, на которой проживает человек.

Рис.5 Интерфейс перехода к системе самоанкетирования.

Система самоанкетирования позволяет пройти его как с указанием персональных данных, так и в анонимном режиме. Для прохождения анкетирования в анонимном режиме необходимо поставить галочку в соответствующем пункте

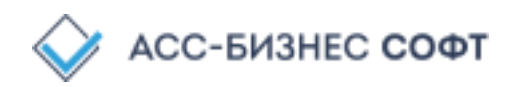

«продолжить как анонимный пользователь». В противном случае необходимо заполнить предложенные поля.

### Примечание: поля, отмеченные звёздочкой, обязательны для заполнения.

Так как производится работа персональными данными, ЛЛ прохождения анкетировани необходимо дать согласие на обработк персональных данных, а также принят политику конфиденциальности «Единый информационного портала социальный телефон».

Для этого необходимо поставит галочку в соответствующих пункта: обработк «даю согласие на «Приниман персональных данных», политику

|   | он анизационно-методический центя социальной помощи                                         |
|---|---------------------------------------------------------------------------------------------|
| Ŧ | Система самоанкетирования                                                                   |
| I | Укажите данные перед началом анкетирования                                                  |
| 7 | Фамилия: "Фамилия                                                                           |
|   | Имя: * Имя                                                                                  |
|   | Отчество: Отчество                                                                          |
|   | Дата рождения: "                                                                            |
|   | Пол: * 🔍 мужской 🔿 женский                                                                  |
|   | Населенный пункт: * Выберите населенный пункт *                                             |
|   | ИНН: ИНН                                                                                    |
|   | Телефон: Иомер телефона                                                                     |
|   | E-mail: * Адрес электронной почты                                                           |
|   | Подолжить как анонимный пользователь                                                        |
|   | Даю согласие на обработку персональных данных                                               |
| 1 | Принимаю политику конфиденциальности информационного<br>портала «Единый социальный телефон» |
|   | Начать анкетирование                                                                        |

Министерство социальной политики Свердловской области

Рис.6 Интерфейс системы самоанкетирования. ОРГАНИЗАЦИОННО-МЕТОДИЧЕСКИЙ ЦЕНТР СОЦИАЛЬНОЙ ПОМОЩИ Система самоанкетиров ая утрата способности, либо в самообслуживание, самостоят социальный телефон».

Рис.7 Вопросы системы самоанкетирования.

конфиденциальности портала информационного «Единый

С целью выявления нуждаемости в социальных услугах пользователь необходимо ответить на 21 вопрос системы. После прохождения самоанкетирования для

пользователя будет доступна информация о результатах анкетирования (выявленных негативных функциональных классов).

Мин

| стерство социальной политики                               | Свердловской области                                                 |                |                         |
|------------------------------------------------------------|----------------------------------------------------------------------|----------------|-------------------------|
| низационно-методич                                         | ЕСКИЙ ЦЕНТР СОЦИАЛЬНОЙ                                               | помощи         | 1                       |
| Си                                                         | стема самоанкетирования                                              | a              |                         |
|                                                            | Анкетирование завершено                                              |                |                         |
| Выявленные функциональные классы:                          |                                                                      |                | 🗆 показать во           |
| Bonpoc                                                     |                                                                      |                | Функциональный<br>класс |
| Способность к общению                                      |                                                                      |                | ФК-4                    |
| Способность к самообслуживанию                             |                                                                      |                | ФК-2                    |
| Реабилитационный потенциал семьи                           |                                                                      |                | ФК-1                    |
| Умственное развитие                                        |                                                                      |                | ФК-3                    |
| У вас об<br>Список уполномоченных ортанос, к кото<br>Поиск | биаружены негативные функциональные кл<br>орым пы можете обратиться: | ассы           |                         |
| Наименование организации                                   | Адрес                                                                | Контактный т   | лефон(-ы)               |
| Управление социальной политики № 1                         | 624800, г. Алапаевск, ул. Береговал, д.442                           | (34346)26168   |                         |
| Униципальна социальной политики МР 3                       | 623750 Every us Exercise #35                                         | +7(3430413-52- | 11                      |
| subsequence contraction in contraction in a                | very so, restriction and search                                      |                |                         |

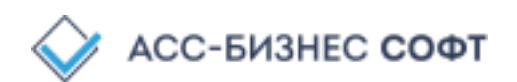

Рис.8 Результат самоанкетирования

Для сохранения результатов анкетирования необходимо нажать кнопку «Сохранить анкету», после чего на компьютер будет загружен документ с информации о проведённом самоанкетировании.

Для подачи обращения в уполномоченный орган или уполномоченную организацию, указанных в Реестре Управлений социальной политики Министерства социальной политики Свердловской области и /или в Реестре поставщиков социальных услуг Свердловской области на основании выбранного гражданином территориального признака нужно воспользоваться кнопкой «Подать обращение в учреждение». При нажатии на эту кнопку появится дополнительно окно с возможностью выбора организации. Для завершения подачи обращения необходимо ввести адрес проживания тестируемого, после чего напротив наименования организации нажать на кнопку «подать обращение».

Примечание: кнопка подачи обращения доступна только при условии, что самоанкетирование было проведено с заполнение персональных данных.

| Адрес: • Введите адрес проживания               |                                                        |                                                                                     |
|-------------------------------------------------|--------------------------------------------------------|-------------------------------------------------------------------------------------|
| Показать 10 🜩 записей                           | Поиск:                                                 |                                                                                     |
| Наименование 🐴                                  | Адрес                                                  | $\uparrow \!\!\!\!\!\!\!\!\!\!\!\!\!\!\!\!\!\!\!\!\!\!\!\!\!\!\!\!\!\!\!\!\!\!\!\!$ |
| ГАУ "СРЦН Ачитского района"                     | 623230, Ачит п, Строителей ул, д. 5                    | Подать<br>обращение                                                                 |
| ГАУ "СРЦН г.Североуральска"                     | 624480, Североуральск г, ул. Каржавина, д. 46          | Подать<br>обращение                                                                 |
| ГАУ "Дом ночного пребывания"                    | 620142, Екатеринбург г, ул. Машинная, д. 9,<br>корп. а | Подать<br>обращение                                                                 |
| ГАУ "КЦСОН "Забота" Белоярского района"         | 624030, Белоярский п, ул. Нагорная, д. 11, корп.<br>а  | Подать<br>обращение                                                                 |
| ГАУ "КЦСОН "Забота" города Качканара"           | 624351, Качканар г, ул. Качканарская, д. 7             | Подать<br>обращение                                                                 |
| ГАУ "КЦСОН "Золотая осень" города Нижний Тагил" | 622051, Нижний Тагил г, ул. Правды, д. 9, корп.<br>а   | Подать<br>обращение                                                                 |

Подача обращения в учреждение

Рис 9. Окно подачи обращения в учреждение социального обслуживания.

После того, как обращение было направлено в уполномоченный орган или уполномоченную организацию на адрес электронной почты пользователя придет уведомление об отправке результата самоанкетирования и о направлении обращения

| Komy: Sa d_6@mail.ru                                                                                                    |                                                                                                    | в организацию.                                                                                                    |                                                                                                    |
|----------------------------------------------------------------------------------------------------|----------------------------------------------------------------------------------------------------|----------------------------------------------------------------------------------------------------|----------------------------------------------------------------------------------------------------|
| Samoanketirovanie ot 14.03                                                                                                    | Soglasie na obrabotky perso                                                                                                    |                                                                                                    |                                                                                                    |
| Providence concerner<br>Research Units<br>Research Units<br>Research Units<br>Research Units<br>Research Units<br>Research Units<br>Research Research Research                                                                                                    | Constant and Parlington of Systems and annual Star 2010.<br>The second and a second on the second and the second and the Star 2010.<br>The resumance second and dependent Dependent of data as manufactures and<br>the second and the second and the second and the second and the second and the<br>second and the second and the second and the second and the second and the<br>second and the second and the second and the second and the second and the<br>second and the second and the second and the second and the<br>second and the second and the second and the second and the<br>second and the second and the second and the second and the<br>second and the second and the second and the second and the<br>second and the second and the second and the second and the<br>second and the second and the second and the second and the<br>second and the second and the second and the<br>second and the second and the second and the second and the<br>second and the second and the second and the second and the<br>second and the second and the second and the second and the<br>second and the second and the second and the second and the<br>second and the second and the second and the second and the<br>second and the second and the second and the second and the<br>second and the second and the second and the second and the second and the<br>second and the second and the second and the second and the second and the second and the second and the second and the second and the<br>second and the second and the second and the second | ЕСТ. Направление обращения поставщику социальных услуг                                                                                                    |                                                                                                    |
| Construction (12,194) The construction (12,194) The construction (12,194) Construction (12,194) Const |                                                                                                    | е то Согодне, 9:50<br>Кому: вым                                                                                                    | R C4 E ·                                                                                                    |
| . <b>файла</b> Скачать одним архивом (89 К<br>/важаемый М Л А                                                                                                    | (Б) Сохранить в Облако                                                                                                    | Ваше обрашение от. 16.12.2021 г.направленное через портал "Единый социальн<br>передано в Государственное автономное учреждение социального обслуживания<br>социального обслуживания неселения "Милахит" Одрижимидареского района гор<br>Позднее Вам будет сообщено о решении, принятом в отношении Вашего обраще              | ый телефон" 16.12.2021 г.<br>населения Свердловской области "Комплексный центр<br>юда Екатеринбурга".<br>ния поставщиком социальных услуг. |
| Зами 1 .0 .2022 в 11:19 была было<br>Ниже Вы можете скачать его и Ваш<br>Данное сообщение сформировано<br>Сичажением Служба технической                                                                                                    | о пройдено самоанкетирование.<br>не согласие на обработку персонал<br>автоматически. Пожалуйста, не оті<br>подлелжки                                                                                                    | Для получения более детальной информации, пожалуйста, обратитесь в<br>Государственное автономное учреждение социального обслуживания населения<br>обслуживания населения "Малахит" Орджоникидзевского района города Екатерии<br>по адресу. 820042, Екатеринбург г, ул. Избирателей, д.№ 137<br>телефон(ы): +7 /343/ 305-999-1 | Свердловской области "Комплексный центр социального<br>«бурга".                                                                            |
|                                                                                                    |                                                                                                    | Данное сообщение сформировано атоматически. Пожалуйста, не отвечайте на не                                                                                                    | ero.                                                                                                    |
|                                                                                                    |                                                                                                    | С уважением, администрация портала "Единый социальный телефон".                                                                                                    |                                                                                                    |
|                                                                                                    |                                                                                                    |                                                                                                    |                                                                                                    |

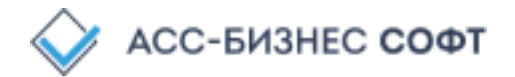

## АНКЕТА ОЦЕНКИ КАЧЕСТВА ПРЕДОСТАВЛЕНИЯ СОЦИАЛЬНЫХ УСЛУГ

Предназначена для отзыва об оценке качества работы сервисов и предоставления услуг операторами Единого социального телефона. Данный раздел находится по адресу: <u>https://est-ekb.ru/service-quality-anket/</u>

Перед началом прохождения анкетирование по оценке качества предоставления социальных услуг необходимо выбрать пол тестируемого, а также его возрастную группу, и нажать на кнопку «начать анкетирование». После прохождения анкеты необходимо будет следовать инструкциям, указанным на экране.

Оценка качества предоставления услуг

Перед началом анкетирования заполните следюущие поля Пол \* Омужской Оженский Возрастная группа \* Выберите возрастную группу • Начать анкетирование

Рис.10 Вид анкеты оценки качества

В случае, если пользователь на вопросы о доброжелательности и вежливости операторов отвечает «Нет», ему будет предложено оставить отзыв о работе оператора единого социального телефона.

#### Оценка качества предоставления услуг

Оставить отзыв о работе оператора единого социального телефона?

Рис.11 Вопрос анкеты оценки качества

В случае, если пользователь желает оставить отзыв, система перенаправит пользователя в раздел «Обращения граждан» официального сайта ГКУ СОН СО «ОМЦСП».

|                                                      | <u>Главная — Обращение граждан — Отправить обращение</u>                                              |
|------------------------------------------------------|----------------------------------------------------------------------------------------------------|
| Электронная приемная                                 | Отправить обращение                                                                                   |
| Иные формы обращения<br>граждан                      | Поля, отмеченные *, обязательны для заполнения                                                        |
|                                                      | Информация о персональных данных авторов обращений, направленных в электронном виде, хранится и обраб |
|                                                      | с соблюдением требований российского законодательства о персональных данных.                          |
|                                                      | В электронной анкете в Вашем обращении укажите:                                                       |
|                                                      | кому, Вы его направляете                                                                              |
|                                                      | Директору, Белкину Семену Августовичу                                                                 |
| диный социальный телефон<br>для граждан Свердловской | В электронной анкете в Вашем обращении укажите в именительном падеже Ваши:                            |
| области                                              | Фамилия *                                                                                             |
| 000 200 0 100                                        | Фамилия                                                                                               |

|  | Рис. | 12 Вид | формы об | бращения н | а официаль | ьном сайте | ГКУ ( | COH CO | «ОМЦСП» |
|--|------|--------|----------|------------|------------|------------|-------|--------|---------|
|--|------|--------|----------|------------|------------|------------|-------|--------|---------|

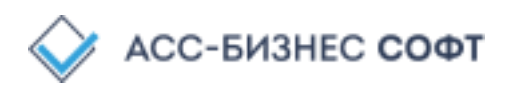

## ПРОИЗВОЛЬНЫЙ ПОИСК ИНФОРМАЦИИ

Система произвольного поиска информации предназначена для нечёткого поиска информации, содержавшейся во всей системе ИС «ЕСТ». Система находится по адресу: <u>http://est.est-ekb.ru/</u>

| Произвольный запрос информации | Поиск |
|--------------------------------|-------|
|                                |       |
|                                |       |
| זו                             |       |
|                                |       |

Рис. 13. Внешний вид раздела произвольного поиска информации.

Для начала поиска необходимо ввести произвольный запрос в поле ввода, после чего нажать кнопку «Поиск». По результатам поиска будет представлен ряд ссылок. Поиск информации

|                                                                                                    | какие организации оказывают услуги для инвалидов                                                                                        | Поиск                         |
|----------------------------------------------------------------------------------------------------|----------------------------------------------------------------------------------------------------|-------------------------------|
|                                                                                                    | Результаты поиска                                                                                                    |                               |
| http://sonsvdopen.isson.mspso.ru/orglist.jsp                                                                                          |                                                                                                    |                               |
| Реестр поставщиков соци<br>услуг (работ) организации социального о<br>в социальном                                                    | альный услуг - И.С. Социальное обслуж<br>5служивания населения Свердловской области, оказывают соци:                                    | ИВАНИС<br>альные услуг        |
| http://est-ekb.ru/service-reference-book/service<br>Информация о мере соци:<br>организации социального обслуживания,<br>организациями | info?m=926&mc=248908&c=310&t=416<br>альной поддержки   Справочник мер со<br>предоставляющие социальные услуги в стационарной форме, в п | <b>ЦИАЛЬНС</b><br>олустациона |
| http://est-ekb.ru/service-reference-book/service<br>Информация о мере соци                                                            | info?m=926&mc=249547&c=310&t=418<br>альной поддержки   Справочник мер со                                                                | циально                       |
| организации социального обслуживания,                                                                                                 | предоставляющие социальные <b>услуги</b> в стационарной форме, в п                                                                      | олустациона                   |

Рис. 14. Результаты поиска по заданному запросу.

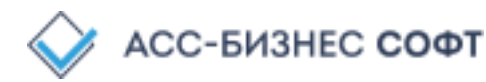